AppleMail のメール設定変更について

※設定変更の前にメールの受信を行ってください。

(メールソフトを立ち上げたら自動的に受信される場合は操作の必要はありません)

マリモインターネットよりメール設定情報の書類が届いていることを確認の上、 そのメール設定情報の内容を参照しつつ作業をお願いします。

1.AppleMail を起動します。

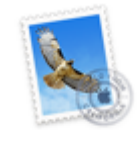

メール.app

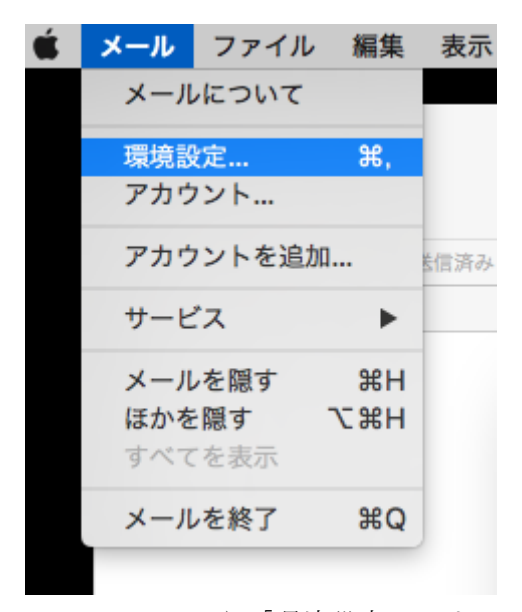

2.メニューから「環境設定」クリックしてください。

|                                         | アカウント                                                                                                    |
|-----------------------------------------|----------------------------------------------------------------------------------------------------|
| □ @ ○ ○ ○ ○ ○ ○ ○ ○ ○ ○ ○ ○ ○ ○ ○ ○ ○ ○ | A してい ひょう (100 - 100 - |
| @ marimo.or.jp                          | アカウント情報 メールボックスの特性 サーバ設定                                                                                                    |
|                                         | 受信用メールサーバ (POP)                                                                                                    |
|                                         | ユーザ名: haruhiko@marimo.or.jp                                                                                                    |
|                                         | パスワード: •••••                                                                                                    |
|                                         | ホスト名: mail.marimo.or.jp                                                                                                    |
|                                         | ✓ 接続設定を自動的に管理                                                                                                    |
|                                         | POPの詳細設定                                                                                                    |
|                                         | 送信用メールサーバ (SMTP)                                                                                                    |
|                                         | アカウント: marimo.or.jp                                                                                                    |
|                                         | ユーザ名: haruhiko@marimo.or.jp                                                                                                    |
|                                         | パスワード:                                                                                                    |
|                                         | ホスト名: mail.marimo.or.jp                                                                                                    |
|                                         | ✓ 接続設定を自動的に管理                                                                                                    |
|                                         |                                                                                                    |
|                                         |                                                                                                    |
|                                         | ?                                                                                                    |

3.「サーバー設定」をクリックして、設定を変更します。

※一部のお客様に送らせていただいている設定書の送受信サーバーアドレスが古いままで した。ホスト名は mail.marimo.or.jp でお願いします。 ユーザー名はメールアドレスです。

|                     | アカウント                                        |
|---------------------|----------------------------------------------|
| 一般     アカウント     迷惑 | 🐑 🔬 🧓 🖌 🏹 🎝 🏹 🎝 🏷 🎊 🕅                        |
|                     | 明書:「なし C                                     |
|                     | OK<br>ホスト名: mail.marimo.or.jp                |
|                     | POPの評価設定 Set Set Set Set Set Set Set Set Set |
|                     | アカウント: marimo.or.jp 0                        |
|                     | ユーザ名: haruhiko@marimo.or.jp                  |
|                     | パスワード:                                       |
|                     | ホスト名: mail.marimo.or.jp                      |
|                     | ✓ 接続設定を自動的に管理                                |
| + -                 | _                                            |
|                     | •                                            |

4.「POPの詳細設定」をクリックしてください。 「セキュリティ保護されていない認証を許可」にチェックを入れてください。

| •••            | アカウント                       |  |  |
|----------------|-----------------------------|--|--|
| 0 😨            | A) 😽 🗹 Sze 🖄                |  |  |
| 一般 アカウント 迷惑メール | ,フォントとカラー 表示 作成 署名 ルール      |  |  |
| @ marimo.or.jp | アカウント情報 メールポックスの特性 サーバ設定    |  |  |
|                | 受信用メールサーバ (POP)             |  |  |
|                | ユーザ名: haruhiko@marimo.or.jp |  |  |
|                | パスワード: ••••••               |  |  |
|                | ホスト名: mail.marimo.or.jp     |  |  |
| ✓ 接続設定を自動的に管理  |                             |  |  |
|                | FOFOSPACIAL                 |  |  |
|                | 送信用メー <sup>なし</sup>         |  |  |
|                | アカウント ✓ marimo.or.jp        |  |  |
|                | ユーザ名 SMTPサーバリストを編集          |  |  |
|                | パスワード: •••••                |  |  |
|                | ホスト名: mail.marimo.or.jp     |  |  |
|                | ✓ 接続設定を自動的に管理               |  |  |
|                |                             |  |  |
| + -            |                             |  |  |
|                | ?                           |  |  |
|                |                             |  |  |

5.「送信用メールサーバー」をクリックし「SMTP サーバーリストを編集」をクリックし てください。

| ••• <i>Р</i> л                           | ウント         |
|------------------------------------------|-------------|
|                                          |             |
| 一版 アカウント 述意メール フォントとカラー 夜小               | TFR 省石 ルール  |
| 御 初期 サーバ名 marimo or in mail marimo or in | 使用しているアカウント |
| manmo.or.jp mail.manmo.or.jp             | manmo.or.jp |
|                                          |             |
|                                          |             |
|                                          |             |
| +-                                       |             |
| TLS証明書: なし                               |             |
| 🔽 セキュリティ保護さ                              | ◇           |
|                                          |             |
|                                          | L.          |
|                                          | _           |
|                                          |             |
| +                                        |             |
|                                          |             |
|                                          |             |

6.「詳細」タブをクリックし、

「セキュリティ保護されていない認証を許可」にチェックを入れてください。 ※AppleMail のバージョンによっては「サーバー設定」タブにポート番号というところが あります。メールが送信できない場合はこのポート番号が587になっているか確認して ください。(これまでのマリモのサーバーは25でも問題ありませんでいたが、新しいサー バーは587以外受け付けません)OKを押して画面を閉じてください。 以上で AppleMail の設定変更説明を終わりますが、 残念ながら AppleMail は設定変更がうまく適用されない場合があります。

上記設定をやってもうまくいかない場合、

マリモインターネットのホームページでも案内していますが、 サンダーバードという無料のメールソフトに変更されることをおすすめします。

サンダーバード説明書

http://manual.marimo.jp/mail/marimo-mailsoft-thunderbird.pdf